< ログイン・パスワード >

- Q1. 投信インターネットサービスへのログイン方法について教えてください。
- A1. 次の手順で操作してください。
- (1) 当金庫ホームページ画面から「投信インターネット ログイン」ボタンを クリックしてください。[**仮ログイン**]
- (2) 仮IDとキーワードを入力し、「ログイン」ボタンをクリックしてください。
- (3) 仮ログイン時、画面上に正規のログインID、ログインパスワードが表示されます。 必ず控えるようにしてください。
- (4) 一度、ウインドウを閉じます。
- (5) 再度、当金庫ホームページ画面から「投信インターネット ログイン」ボタンをクリック してください。[初回ログイン]
- (6) 手順「3」で控えたログインIDとログインパスワードを入力し、「ログイン」 ボタンをクリックしてください。
- (7)初回ログインの際にログインパスワード、確認パスワードを登録してください。
  ※初回ログイン以降のログイン[通常ログイン]および取引は手順「7」で登録した
  ログインパスワード、確認パスワードを利用してください。
  - ※ログインパスワード、確認パスワードはセキュリティ上、定期的に変更してください。 変更はメニュー「各種お手続」で行えます。
- <u>Q2. ログインID、ログインパスワード、確認パスワードを忘れたのですが、どうすれば</u> いいですか?
- A2. ログインID、ログインパスワードを忘れた場合は、お取引店にて所定の手続きにより、 「仮ID」の発行手続きを再度行っていただきます。
- <u>Q3. ログインID、ログインパスワード、確認パスワードの入力を間違えたのですが、</u> <u>どうすればいいですか?</u>
- A3. お取引されるお客さまを特定できないため、ご利用いただくことはできません。

※ログインパスワード、確認パスワードは一定回数間違えると、一時停止状態(ロックが かかります)となり、以後ご利用いただけなくなります。お取引再開にはお取引店での お手続きが必要となります。

- 但し、確認パスワードのロックについては、予め「秘密の質問」を設定しておくことで、自身で ロック解除することが可能です。
- ※もし、確認パスワードの設定内容に失念などの不安を感じた場合は、メニュー「各種お手続」で確認パスワードの変更をお勧めします。

- <u>Q4. ログインパスワードや確認パスワードはロックされるとどうなりますか?</u> また、何回間違えるとロックされますか?
- A4. 誤って入力したり、忘れてしまったりした場合は、お客さま確認ができないため、 当サービスをご利用いただくことができません。

・ログインパスワード:連続または累計7回の入力間違いでロックがかかります。

・確認パスワード:連続または累計7回の入力間違いでロックがかかります。

※入力間違いの回数は通算であり、日がまたがった場合でも設定回数でロックがかかります。 ※正常ログインされると累計はクリアされます。

Q5. ロックされた場合は、どうしたらいいですか?

A5. お取引再開にはお手続きが必要です。

店頭にて「投信インターネットパスワードロック解除依頼書」を記載のうえ、ロック解除 手続きを行ってください。\_

但し、確認パスワードのロックについては、予め「秘密の質問」を設定しておくことで、自身で ロック解除することが可能です。